# Registro en el portal del solicitante

Nota

Smile Train se ha trasladado recientemente a un nuevo sistema de solicitud en línea y de reporte de subsidios

Luego de completar este proceso de registro, podrá acceder al Portal, donde puede enviar y verificar solicitudes, brindar información para transferencias bancarias, completar requerimientos de reportes y actualizar la información de contacto.

Enlace al Portal de Smile Train en https://smiletrain.force.com/grantee/

## Registro en el portal de Smile Train

Si esta es la primera vez que accede al Portal, asegúrese de **activar su registro** antes de tratar de acceder a una solicitud.

**Smile**Train

Debería haber recibido un correo electrónico con instrucciones sobre cómo activar su registro y crear una contraseña.

Haga clic en el enlace en el mensaje electrónico

| Sandbox: Welcome to the Smile Train Grant Portal - ACTION NEEDED - Please Activate Your Account By Creating a Password Index & |                                                                                                    |                         |   |  |  |  |
|----------------------------------------------------------------------------------------------------|----------------------------------------------------------------------------------------------------|-------------------------|---|--|--|--|
| Grantee Community support@foundationcont to me *                                                                               | nnect.org via flvusnqra52hhe.q-dx5seac.cs21.bnc.sandbox.salesforce.com                                                                                                    | 9:09 AM (7 minutes ago) | ☆ |  |  |  |
|                                                                                                    | Di la                                                                                                    |                         |   |  |  |  |
|                                                                                                    | Dear Sample:                                                                                                    |                         |   |  |  |  |
|                                                                                                    | Welcome to the Smile Train Grant Portal. To activate your registration, please use the<br>link and username below to create your password.                                       |                         |   |  |  |  |
|                                                                                                    | https://partial-smiletrain.cs21.force.com/grantee/login?c=<br>AM2L9JaY8FJVFCOninzTdMtf6KfgYU12_afFG9UDy2n4KINkggIXyRcbIZ_                                                        |                         |   |  |  |  |
|                                                                                                    | vub/28PdPbrg zMguxsLnAUUsAP2yOM2bPWhHma2lg6WidJgdCun8oRobJ<br>PNy8mHxlCyM8i.anofobrUSZrc5ezjyic6HTpTSV7vBwK3OetU93mQaDzAvp8<br>Zw2e0hzBfuxZSeJmvgMWSr77xKKV0A0dAqADewl saA%3D%3D |                         |   |  |  |  |
|                                                                                                    | Username: sample contact                                                                                                    |                         |   |  |  |  |
|                                                                                                    | Please note, after your initial login, you only need your username to login<br>(sample.contact). Please do not include the domain name                                           |                         |   |  |  |  |
|                                                                                                    | (@ <u>smiletrain.force.com</u> ) on subsequent logins.                                                                                                    |                         |   |  |  |  |
|                                                                                                    | Thank you.                                                                                                    |                         |   |  |  |  |
|                                                                                                    | Smile Train Team                                                                                                    |                         |   |  |  |  |

Escriba una contraseña que recordará y anótela en algún lugar.

Haga clic en **Cambiar contraseña** (*Change Password*)

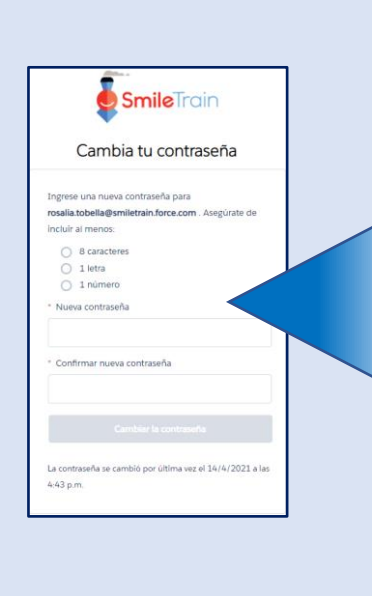

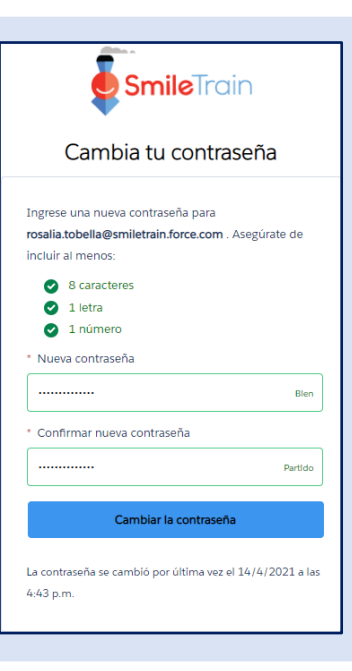

# **Registro en el portal del solicitante**

- Para los próximos pasos sobre cómo enviar una Nueva solicitud, consulte la Guía de una nueva solicitud
- Para información sobre cómo enviar un formulario de transferencia bancaria, consulte la **Guía del formulario de transferencia por cable**
- Para información sobre cómo presentar un reporte o requerimiento vencido consulte la **Guía de presentación de reportes**
- Para información sobre cómo dar de alta a un nuevo centro de tratamiento o practicante, consulte la **Guía de alta de un nuevo centro de tratamiento**

#### Pasará al Portal de la solicitud.

| •                                                                                                    |                        |                                                                                                    |                                                |                                                                                                    |                                                                                         | Reselle Tobelt                                     | •• |                                                                                                    |
|----------------------------------------------------------------------------------------------------|------------------------|----------------------------------------------------------------------------------------------------|------------------------------------------------|----------------------------------------------------------------------------------------------------|-----------------------------------------------------------------------------------------|----------------------------------------------------|----|----------------------------------------------------------------------------------------------------|
| Peer Peri                                                                                                    |                        |                                                                                                    |                                                |                                                                                                    |                                                                                         |                                                    |    |                                                                                                    |
| Den sinds an partiel de flowerkenwerke de linds foekt Augé anté come neuroper.<br>Guess é expensés                                                                                                    |                        |                                                                                                    |                                                |                                                                                                    |                                                                                         |                                                    |    |                                                                                                    |
|                                                                                                    |                        |                                                                                                    |                                                |                                                                                                    |                                                                                         |                                                    |    | kalikapine muutte akkaljas in funciaente aaslaksi, en ankerette enkalisi.<br>Ali mon anka, panacha as bihenegia da mankalasi kehinika an tipu kona sekinika anyjaatan ele karako papranta<br>Makalimin da handesiminin dipu panda se vari deliko da handesimi. |
| Dules na parte auperior:                                                                                                    |                        |                                                                                                    |                                                |                                                                                                    |                                                                                         |                                                    |    |                                                                                                    |
| Ani news anise, prevends as informações às transferinda eleviriais en Myr. News schist als organizes en a transferingenets. Un oficial de arganização substante ou bendicido segundo de arganecher em<br>formátio.<br>Exel: Obse a una accesso informações altra Organização - Company, a una decesso de arganeche segundo de arganecher em |                        |                                                                                                    |                                                |                                                                                                    |                                                                                         |                                                    |    |                                                                                                    |
| Contain Rewapportighendebale.org para                                                                                                    | analatilencia adictore |                                                                                                    |                                                |                                                                                                    |                                                                                         |                                                    |    |                                                                                                    |
|                                                                                                    |                        |                                                                                                    |                                                |                                                                                                    |                                                                                         |                                                    |    |                                                                                                    |
|                                                                                                    |                        | itaches de                                                                                                    |                                                |                                                                                                    |                                                                                         |                                                    |    |                                                                                                    |
| solicitações de                                                                                                    | 🗊 solid                | itações de                                                                                                    |                                                |                                                                                                    |                                                                                         |                                                    |    |                                                                                                    |
| selicitações de<br>Belabrios de Financianeeras                                                                                                    | abir Nem               | itações de<br>Iteo fectudo                                                                                                    |                                                |                                                                                                    |                                                                                         |                                                    |    |                                                                                                    |
| solicitações de<br>Instátrios de Financiamento                                                                                                    | Abri Nem               | itações de<br>Itero Pechelio                                                                                                    |                                                |                                                                                                    | Procarae                                                                                |                                                    |    |                                                                                                    |
| selicitações de<br>Recatórios de Vinancianienso                                                                                                    | abir Hem               | itações de<br>Item Pectutos<br>Norse de Pedido                                                                                                    | Disposição                                     | Declart                                                                                                    | Procesar<br>Data de Disposição                                                          | Quartitiede                                        |    |                                                                                                    |
| solicitações de<br>Becatórios de Pinancianeero                                                                                                    | abrir Hema             | Item Perchetes Item Perchetes Norme de Pedido OLEZIA - Perguhan - Betan                                                                                                    | Dispesiglie<br>Aprovado                        | Decisit.<br>Aplicação de perquita                                                                                 | Procese<br>Data de Deposição<br>06/04/2021                                              | Quartitidedie<br>\$ 10:000                         | •  |                                                                                                    |
| uelotações de<br>Instatrico: de Plundamento                                                                                                    | Abir Home              | Iten felsades die<br>Iten felsates<br>Mores da Pedda<br>0169711 - Pengikas Pengika - Bengika - Bengika<br>0169212 - Gulanas Imgalo - Notifijis - Bena                                                                                                    | Disposição<br>Aproxeto<br>Pendente             | Desket<br>Apřícação de pregular<br>Apřícação de Nastição                                                          | Procure<br>Dete de Disposição<br>06/04/2021<br>20/12/2020                               | Quettidade<br>5.10.000                             | •  |                                                                                                    |
| velicitações de<br>Recatórios de Pinanciamento                                                                                                    | abér Hens              | Regiões de<br>Terra Renution<br>Meres da Padrão<br>0197711 - Angulas - Pergiña - Bras<br>0197712 - Astalanta Tergola - Narrigla - Bras<br>019772 - Astalanta Tergola - Narrigla - Bras                                                                                                    | Disposição<br>Aproxado<br>Pendente             | Deelest<br>Apticação de perspita<br>Aplicação de templos<br>Aplicação de semiços de tem                           | Process<br>Data na Disposigão<br>06/04/2033<br>20/12/2000<br>05/04/2033                 | Questidade<br>5 10 000                             | •  |                                                                                                    |
| solicitaçãos de<br>Recatórios de Mandaneesto                                                                                                    | Refriters              | Itapère de<br>Inter Interes<br>Ottoffici - Angele Inter Interes<br>Ottoffici - Angele Interes - Angele - Angele | Dispesição<br>Aproxado<br>Pendente<br>Aproxado | Denket<br>Aptropio de pergola<br>Aptropio de pergola<br>Aptropio de serviças de tea<br>Aptropio de concientização | Processor<br>Data da Disponição<br>00/04/2023<br>20/12/2020<br>05/06/2023<br>20/05/2023 | Quertitede<br>5 10 000<br>-<br>-<br>5 9 00 Vinalle | •  |                                                                                                    |

### Navegación del portal de Smile Train

### **Tablero principal**

**Smile**Train

El tablero principal en el portal es diseñado para permitirle acceder fácilmente a sus solicitudes, subsidios activos y requerimientos de reportes.

|   | SmileTrain                                                                                                    |                                                                               |                                                   |             |                             | R                    | osalia Tobella     |   |  |  |  |
|---|----------------------------------------------------------------------------------------------------|-------------------------------------------------------------------------------|---------------------------------------------------|-------------|-----------------------------|----------------------|--------------------|---|--|--|--|
| _ | Tablero Perfil                                                                                                    |                                                                               |                                                   |             |                             |                      |                    |   |  |  |  |
|   | ¡Bienvenido al portal de financiación S                                                                                                    | I portal de financiación Smile Train! A continuación se explica cómo navegar: |                                                   |             |                             |                      |                    |   |  |  |  |
|   | Pestañas a la izquierda:                                                                                                    | rquierda:                                                                     |                                                   |             |                             |                      |                    |   |  |  |  |
|   | Solicitudes: encuentre solicitudes de fina<br>Hasta nuevo aviso, complete la informa<br>Informes de financiación: consulte, com                                                                                                    | Cerra                                                                         | Cerrar sesión                                     |             |                             |                      |                    |   |  |  |  |
|   | Pestañas en la parte superior:                                                                                                    | sstañas en la parte superior:                                                 |                                                   |             |                             |                      |                    |   |  |  |  |
|   | Hasta nuevo aviso, complete la información de transferencia bancaria en https://www.smiletrain.org/partner-wire-transfer-payments. Un funcionario de la Organización de Beneficiarios Solicitante o independiente (si corresponde) debe completar este formulario.<br>Perfit: Haga cilic aguí para encontrar información de organización. contacto v pagos y, para obtener fondos que va están en curso, enviar ubicaciones de centros de tratamiento v médicos adicionales para su aprobación. |                                                                               |                                                   |             |                             |                      |                    |   |  |  |  |
|   | Póngase en contacto con fesupport@smiletrain.org para oblener ayuda adicional.                                                                                                    |                                                                               |                                                   |             |                             |                      |                    |   |  |  |  |
|   | Peticiones                                                                                                    |                                                                               |                                                   |             |                             |                      |                    |   |  |  |  |
|   | Peticiones                                                                                                    |                                                                               |                                                   |             |                             |                      |                    |   |  |  |  |
|   | Informes de financiación                                                                                                    | financiación Articulos abiertos Articulos cerrados                            |                                                   |             |                             |                      |                    |   |  |  |  |
|   |                                                                                                    |                                                                               |                                                   |             |                             | Buscar               |                    |   |  |  |  |
|   |                                                                                                    |                                                                               | Solicitar nombre                                  | Disposición | Legajo                      | Fecha de disposición | Monto              |   |  |  |  |
|   |                                                                                                    | ~                                                                             | 0191032 - Equipamiento> Equipamiento - Subvención | Aprobado    | Aplicación del equipo       | 19/1/2021            | \$ 50              | • |  |  |  |
|   |                                                                                                    | ~                                                                             | 0191201 - Sonrisa > Sonrisa - Grant               | Pendiente   | Aplicación de sonrisa       | 8/4/2021             | \$ 50              |   |  |  |  |
|   |                                                                                                    | ~                                                                             | 0191617 - Conciencia> Conciencia - Grant          | Pendiente   | Aplicación de conciencia    | 8/4/2021             | \$ 9 000           | ⊡ |  |  |  |
|   |                                                                                                    |                                                                               | 0191711 - Investigación > Investigación - Beca    | Pendiente   | Aplicación de investigación | 8/4/2021             | S <sup>Vista</sup> |   |  |  |  |
|   |                                                                                                    | ~                                                                             | 0191194 - Sonrisa> Sonrisa - Grant                | Pendiente   | Aplicación de sonrisa       | 8/4/2021             | s your             |   |  |  |  |

Barra superior de navegación El Tablero del beneficiario (Grantee Dahsboard) se puede usar en cualquier momento para volver a la pantalla del tablero principal. Perfil (Profile) le permitirá ver y actualizar los detalles de contacto personales y de su organización cuando sea necesario. También puede agregar un nuevo Centro de tratamiento y practicantes a su perfil.

#### **Solicitudes** (*Requests*)

La pestaña **Solicitudes Abiertas** (*Open Items*) es donde puede ubicar todas las solicitudes en curso y subsidios activos. La pestaña **Solicitudes Cerradas** (*Closed Items*) incluirá subsidios otorgados previamente para los cuales se han cumplido los requerimientos de reportes y ya ha pasado la fecha de terminación.

Puede ver el estatus de su pedido en la columna Disposición (Disposition). Las solicitudes Pendientes o Invitadas (Pending or Invited) tendrán las dos opciones Editar y Ver, "Editay y Vista" (Edit and View) disponibles (haga clic en el ícono ▼). Una vez que la solicitud ha sido presentada a Smile Train para su consideración, o ha sido aprobada, solamente podrá ver los detalles de la solicitud a menos que se soliciten cambios.